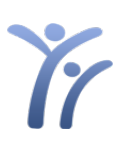

## **Entering Scores**

- Using a Google Chrome browser, go to <u>lead.iusd.org/LPA</u> (*This link is also available on the intranet under Assessment & Testing*)
- 2. Log in using your IUSD username and password

| Authentication required |               |  |  |  |  |  |
|-------------------------|---------------|--|--|--|--|--|
| https://lead.iusd.org   |               |  |  |  |  |  |
| Username                |               |  |  |  |  |  |
| Password                |               |  |  |  |  |  |
|                         |               |  |  |  |  |  |
|                         | Log in Cancel |  |  |  |  |  |

3. Select your grade level

ENTER KINDER

ENTER 1ST GRADE

(If you teach a combo class, you will click each grade level separately to enter scores)

| ۲۲ iLEAD           | Literacy Performance Assessment |                   |                   |  |  |  |  |  |  |
|--------------------|---------------------------------|-------------------|-------------------|--|--|--|--|--|--|
| LITERACY PERFORMAN | NCE ASSESSMENT                  | ALL GRADE BY RANK | ALL CLASS BY RANK |  |  |  |  |  |  |
| ENTER SCORES       |                                 |                   |                   |  |  |  |  |  |  |
|                    |                                 |                   |                   |  |  |  |  |  |  |

ENTER 2ND GRADE

4. Enter your students' scores into the spreadsheet. When you press **Enter** or **Return** to move to the next line, a check mark will appear in the 'saved' column to indicate the data has been saved.

ENTER 3RD GRADE

| $\checkmark$ | Student ID | Last Name | First Name | Date of Birth | Grade | Testing Window | PSF | BPST | OTR | ACCUR | WCPM | COMPR | Saved        | + |
|--------------|------------|-----------|------------|---------------|-------|----------------|-----|------|-----|-------|------|-------|--------------|---|
|              | 1111111    | Test      | Student    | 1/1/2001      | 1     |                | 10  | 20   | 6   | 96    | 68   | 5     | $\checkmark$ |   |
|              | 1111111    | Test      | Student    | 1/1/2001      | 1     |                | 10  | 20   | 5   | 92    | 55   | 4     | $\checkmark$ |   |
|              | 1111111    | Test      | Student    | 1/1/2001      | 1     |                | 10  | 20   | 7   | 97    | 72   | 4     | $\checkmark$ |   |
|              | 1111111    | Test      | Student    | 1/1/2001      | 1     |                |     |      |     |       |      |       |              |   |
|              | 1111111    | Test      | Student    | 1/1/2001      | 1     |                |     |      |     |       |      |       |              |   |
|              | 1111111    | Test      | Student    | 1/1/2001      | 1     |                |     |      |     |       |      |       |              |   |

 After submitting scores for your last student, press the <u>Enter</u> or <u>Return</u> key again to save and submit the final student's data. Make sure that a check mark appears in the 'saved' column next to the student's name to confirm that the data has been saved.